## **Como baixar CTPS Digital:**

O trabalhador deve entrar na loja de aplicativos de seu Smartfone (android ou IOS), procurar por "Carteira de Trabalho Digital" e baixar a ferramenta.

1 – Assim que acessar, aparecerá, somente no momento do primeiro acesso, telas informativas.

2 - Em seguida, irá aparecer a tela com o botão (Entrar):

3 – Caso tenha clicado em "**ENTRAR**" será necessário digitar o seu CPF, quem já tiver realizado o cadastro no acesso.gov.br, Sine Fácil ou no meu INSS, precisará apenas colocar seu CPF clicar em próxima, continuar, digitar sua senha, autorizar o uso de dados pessoais e pronto.

4 - Caso você não tenha cadastro, será necessário clicar em "Crie sua conta" e seguir os passos que pedem as telas.

5 - Após o procedimento de criação de senha, acesse novamente o aplicativo digite seu "CPF" e a senha cadastrada, e clique em "ENTRAR".

6 - Em seguida você acessará as telas da sua Carteira de Trabalho Digital, tela principal contendo as três últimas movimentações de seu último vínculo, bem como seus dados pessoais referente a base de dados do Cadastro de Pessoa Física – CPF.

8 – Ao clicar no ícone **CONTRATOS**, você poderá ser redirecionado a responder as perguntas sobre sua vida laboral, clique em continuar:

9 - Caso você tenha errado ao menos duas perguntas das cinco apresentadas, você poderá tentar novamente após 24 horas ou emitir pelo internet banking, dos bancos autorizados CEF ou BB, caso você tenha conta nestes Bancos.

10 - Caso tenha acertado todas as perguntas, você será redirecionado ao aplicativo novamente: clicando no ícone **CONTRATOS** você poderá ter acesso ao detalhamento dos seus vínculos.

11 - No detalhamento do Contrato, caso você encontre alguma divergência nos dados apresentados,

você poderá indicar divergência clicando no ícone conforme imagem a seguir:

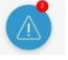

12 - Você poderá clicar em cada item do seu vínculo e indicar uma divergência.

13 – No ícone **ENVIAR**, você poderá enviar uma cópia de sua CTPS a qualquer pessoa, comprovando suas experiências profissionais, bem como guardá-la em arquivo PDF, em mídia que você desejar, através de um e-mail, no seu celular ou no seu computador podendo até imprimir.

14 - Você poderá exportar toda a sua CTPS ou partes dela, selecione as opções que deseja e clique em compartilhar.

15 - A última aba é referente a "POLÍTICA DE PRIVACIDADE", "PERGUNTAS FREQUENTES", "AVALIAÇÃO DO APLICATIVO" e opção para "SAIR".

<u>Observação</u>: A Carteira de Trabalho Digital também poderá ser acessada através da Web, diretamente no endereço eletrônico: <u>https://servicos.mte.gov.br</u>